# Uw pc weer in topconditie

Een pc is soms net een auto. Om alles soepel te laten lopen, is een regelmatige servicebeurt dan ook geen overbodige luxe.

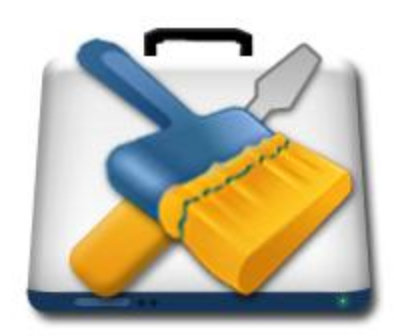

Windows XP staat erom bekend dat het na een langere tijd gebruik steeds langzamer wordt. De remedie die veel gebruikers daarop toepassen is simpelweg het formatteren van de C-schijf, uithuilen en opnieuw beginnen. Een érg drastische maatregel en vaak niet direct noodzakelijk.

Windows 7 staat erom bekend zeer solide en stabiel te blijven draaien, ook na maanden en maanden gebruik. Toch ontstaan er ook hier wel degelijk gebruikssporen en 'slijtage' die na verloop van tijd wat

ongemakken gaan opleveren. Niet zo dramatisch als bij XP en voorgangers, maar toch vaak onprettig. Denk bijvoorbeeld aan overgebleven en niet verwijderde snelkoppelingen na het de-installeren van een of ander programma, maar ook aan overbodige registerinstellingen die door allang niet meer geïnstalleerde software zijn achtergelaten. Veel programmeurs nemen het namelijk niet zo nauw met netjes verwijderen van hun producten! Ook zie je vaak dat er na verloop van tijd meer en meer programma's op de achtergrond draaien, volautomatisch opgestart tijdens het starten van Windows. Veel van die programma's hoeven helemaal niet alsmaar paraat te staan. Behalve dat ze het opstarten van de computer vertragen, snoepen ze ook geheugen en processortijd weg. En dan zijn er nog de bergen tijdelijke bestanden die – als u ze nooit hebt verwijderd – uiteindelijk tot soms gigabytes aan schijfruimte innemen. Schijfruimte die u veel beter voor nuttige zaken kunt gebruiken.

Er zijn natuurlijk om dit te corrigeren allerlei programma's op de markt. Om met al dat soort ongemakken in één klap af te rekenen is **Glary Utilities** een echt onmisbaar Zwitsers zakmes. De software is beschikbaar in een gratis en Pro-versie, waarbij de Pro-versie desgewenst uw pc volautomatisch op orde kan houden terwijl er ook nog een aantal extra tools beschikbaar zijn om bijvoorbeeld snel grote bestanden te vinden. De Pro-versie kostte op het moment van schrijven 27,95 dollar en is beslist de moeite van het overwegen waard. In de onderstaande stappen maken we dan ook gebruik van de Pro-versie, waarbij overigens wel geldt dat de getoonde opties ook in de kosteloze variant werken.

U vindt Glary Utilities op www.glarysoft.com.

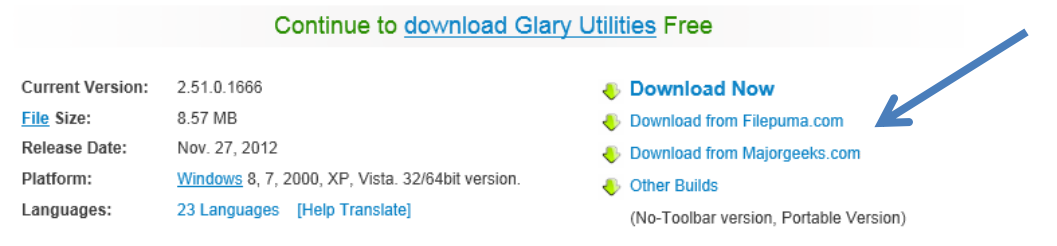

Na installeren start u de software; omdat de tool altijd administrator-bevoegdheden nodig heeft moet u na (bijvoorbeeld) een dubbelklik op het bureaubladpictogram even op Ja klikken om de software alle mogelijke bevoegdheden te geven.

U kunt kiezen voor 1-klik onderhoud om alles automatisch te laten scannen en repareren, ik kies liever voor de stap-voor-stap modules.

## **Opruimen bestanden!**

1

Om te beginnen gaan we overbodige tijdelijke bestanden verwijderen. Klik daarvoor op het verticale 'tabblad' aan de linkerkant op Opschonen & Herstel en vervolgens aan de rechterkant op Schijf Opschoner.

| Glary Uti                         | lities                                                                                      |
|-----------------------------------|---------------------------------------------------------------------------------------------|
| Status                            | 1-Klik Onderhoud Modules Menu 🗸                                                             |
| Opschonen<br>& Herstel            | Opschonen & Herstel                                                                         |
| Optimaliseren                     | Schijf Opschoner<br>Verwijdert onnodige data van je schijven en geeft meer vrije ruimte.    |
| Privacy<br>& Beveiliging          | Register Opschoner<br>Opschoning van register ter verbetering van je systeem prestaties.    |
| Bestanden<br>& Mappen             | Snelkoppeling Fixer<br>Herstelt de fouten in je startmenu & bureaublad snelkoppelingen      |
| Systeem<br>Tools                  | Software Verwijdering Manager<br>Programma's die je niet meer gebruikt compleet verwijderen |
| Free for private use <u>Upgra</u> | de Nu! Version : 2.51.0.1666                                                                |

| Naam                         | Totale Grootte              | Vrite ruimte |
|------------------------------|-----------------------------|--------------|
|                              | 181 900 MB                  | 54 018 MB    |
| schiif d(D:)                 | 279,998 MB                  | 51,640 MB    |
| ☐ <> set ijid(ci.)           | 20.480 MB                   | 6.393 MB     |
| toshiba ext(G:)              | 476.938 MB                  | 103.351 MB   |
| Druk op Volgende nadat je de | schijven hebt geselecteerd. |              |

## Systeemschijf

Het is verstandig om – als u twee schijfpartities of meerdere harde schijven gebruikt – in eerste instantie alleen de systeemschijf C te kiezen. Daarmee voorkomt u dat per ongeluk documenten verwijderd worden. De kans is klein, maar u moet bij dit soort hulpprogramma's altijd rekening houden met een onverwachte verrassing. Wilt u helemaal op zeker spelen, maak dan eventueel eerst nog een backup van al uw belangrijke bestanden! Klik na het selecteren van alleen de systeemschijf op Volgende.

De gekozen schijf of partitie wordt nu gescand; bij een flink vol exemplaar kan dat even duren! Aan het eind van het scanproces krijgt u een overzicht

| Je kunt Schijf Opschoning g<br>schijfruimte op schijf C: vrij                   | ebruiken om 503,93 MB<br>te geven.                   | van de                  |
|---------------------------------------------------------------------------------|------------------------------------------------------|-------------------------|
| Objecten                                                                        | Bestanden                                            | Grootte                 |
| 🔽 🧃 Prullenbak                                                                  | 0                                                    | 0,00 MB                 |
| 📝 👸 Temporary Internet Files                                                    | 2857                                                 | 198,94 MB               |
| 📝 📄 Tijdelijke bestanden                                                        | 568                                                  | 304,99 MB               |
| 📄 🛐 Nul-Byte Bestanden                                                          | 539                                                  | 0,00 MB                 |
| De prullenbak bevat bestanden die van<br>bestanden zijn niet permanent verwijde | je computer zijn verwijo<br>rd totdat je de prullenb | lerd. Deze<br>ak leegt. |
|                                                                                 | sta                                                  | nden weergev            |
| Druk op Volgende om de schoonmaak te b                                          | peginnen.                                            |                         |
|                                                                                 | -                                                    | (                       |

van gevonden tijdelijke bestanden te zien. Daar zit ook een onderdeel Nul-Byte bestanden bij. Om helemaal op veilig te spelen is het verstandig om deze optie qua verwijderen uit te laten staan. Het kán namelijk zijn dat dit bestandjes zijn die door al dan niet lopende programma's zijn aangemaakt voor speciale doeleinden.

Klik op Volgende om de wél geselecteerde onderdelen te verwijderen. In ons geval levert dat in één klap zo'n 500 MB schijfruimte op. Bent u nog nooit aan het verwijderen geweest dan is de winst waarschijnlijk een veelvoud hiervan. Een handig onderdeel dus om regelmatig te gebruiken! Klik na afloop van het schoonmaken op Finish en Sluiten om weer terug te keren naar het hoofdvenster.

#### **Register controleren**

In het register houdt Windows zo ongeveer alles bij qua functioneren van uw pc. Gegevens over geïnstalleerde software zijn er te vinden, maar ook alles over de ingebouwde en externe hardware van uw systeem. Helaas raakt ook het register na langdurig gebruik vervuild, deels ook omdat softwareprogrammeurs het niet zo nauw nemen qua orde en netheid. Het gebeurt ook vaak dat na het verwijderen van software registerinstellingen gewoon blijven staan. Daar wordt uw pc langzaam aan onnodig langzaam van. Opruimen dus, dat register!

| Bestand Actie Help                                                                                                    |   |
|----------------------------------------------------------------------------------------------------|---|
| 🔑 Register scannen op problemen 🙀 Register repareren 🛛 🎯 Herstel vorige reparaties 🛛 🦻 Negeerlijst Manager                                                                                                    |   |
| Taken Samenvatting van gevonden problemen: (705 problemen gevonden, 705 problemen geselecteerd voor herstel)                                                                                                    |   |
| Taken            P groblemen         Register scannen op         problemen         Register repareren         HKEY_LOCAL_MACHINE - Files and Folders (10 problemen gevonden)         P Groblemen         HKEY_USERS - Files and Folders (10 problemen gevonden)         P Groblemen         Registy Integrity         Obsolete software (11 problemen gevonden)         P Groblemen gevonden)         P Groblemen         Registy Integrity         P Groblemen         Registy Integrity         P Groblemen         Registy Integrity         P Groblemen         Registy Integrity         P Groblemen         Registy Integrity         P Groblemen         P Groblemen         P G | x |
| 705 problemen gevonden 705 problemen geselecteerd voor herstel                                                                                                    |   |

Klik daarvoor in het hoofdvenster van Glary Utilities onder Opschonen & Herstel op Register Opschoner. Ook nu geldt weer dat het verstandig is eerst even een backup van uw belangrijke bestanden te maken. Klik in het nieuwe venster op Register scannen op problemen en wacht even. Na de scanprocedure klikt u op Repareren om de gevonden ellende volautomatisch te herstellen. Herstart vervolgens Windows en controleer of alles (nog) naar behoren werkt. Treden er onverwachte problemen op, dan kunt u de zojuist gemaakte opruimactie ongedaan maken door ofwel gebruik te maken van het eerder gemaakte herstelpunt ofwel in het register-opschoonvenster van Glary Utilities op Herstel vorige reparaties te klikken. Aansluitend Windows weer even herstarten.

## Lijken in de kast

Ook vervelend zijn verwijderde programma's die hun sporen in het menu Start achterlaten in de vorm van dode snelkoppelingen. Kunt u allemaal handmatig weghalen, maar dat is een tijdrovend klusje. Door onder Opschonen & Herstel op Snelkoppelingfixer te klikken worden alle lijken uit de (pc-) kast volautomatisch opgespoord en desgewenst verwijderd.

| Scan | Opties                                            |
|------|---------------------------------------------------|
| 0    | Scan alleen Start Menu en Bureaublad              |
|      | Scan naar lege Start Menu mappen                  |
| 0    | Selecteer een of meerder schijven voor de scan    |
|      | ✓ ∞os(C:) ∞ schijf_d(D:) ∞ (E:) ∞ toshiba ext(G:) |
|      |                                                   |
|      |                                                   |

Selecteer de C-schijf (de plek waar u normaliter uw programma's installeert) en laat de standaardopties Scan alleen Start Menu en Bureaublad ingeschakeld. Klik op Nu Scannen en wacht even. Om het lijstje van gevonden, dode en alvast geselecteerde snelkoppelingen te verwijderen klikt u op de knop Verwijderen. Mochten er problemen optreden, dan volstaat een klik op Herstellen.

| Bestand Bewerken Help     |                     |                      |                         |               |
|---------------------------|---------------------|----------------------|-------------------------|---------------|
| 🗢 Scannen 🛛 🔄 Herstel sne | elkoppeling 🗙 Ve    | erwijderen 📗 Eige    | enschappen 🛅 Map openen | ✓ Selecteer • |
| Naam                      | Doel                | 13                   | Lokatie                 | Beschrijving  |
| V My Zinio Library.lnk    | C: Program Files () | (86) Zir Verwijderen | C:\Users\DELLNOTEBOOK\d |               |
| 🔽 💷 Zinio Reader, Ink     | C: Program Files () | (86) \Zinio \ZinioRe | C:\Users\DELLNOTEBOOK\d |               |
| Aquadelic GT.lnk          | C:\Program Files () | (86) \Aquadelic GT   | C:\Users\DELLNOTEBOOK\d |               |
| GTR Evolution.lnk         | C: Program Files () | (86)\SimBin\GTR E    | C:\Users\DELLNOTEBOOK\d | GTR Evolution |
| TmUnitedForever.lnk       | C: Program Files () | (86)\TmUnitedFor     | C:\Users\DELLNOTEBOOK\d |               |
| CyberLink PowerDVD        | C: Program Files () | (86)\CyberLink\Po    | C:\Users\DELLNOTEBOOK\d |               |

## **Controle over opstartgedrag**

Vroeger, in die goede oude tijd, vond u alle programma's die automatisch met Windows startten in het menu Start onder Programma's en Opstarten. Tegenwoordig vinden we daar maar een beperkt deel van deze 'autostarters'. Om zelf weer aan te geven wat wel en niet automatisch samen met Windows gestart moet worden, klikt u in het hoofdvenster van Glary Utilities onder Optimaliseren op Opstart Manager. In het lijstje dat nu opent zijn simpelweg de ongewenste opstarters uit te schakelen. Let er hierbij wél op dat u geen belangrijke zaken als bijvoorbeeld een virusscanner uitschakelt! U kunt ook programma's uitgesteld laten opstarten, als ze wel nodig zijn maar niet meteen bij het opstarten van Windows. Voorbeelden: Skype, Open Office, uw smartphone koppeling.

| Vernieuwen                                                                                        | <b>.</b><br>toevoegen 💥 Deze ingang verwijderer                                               | n Eigenschap       | open                                                                                                    |                                                                                                    |
|---------------------------------------------------------------------------------------------------|-----------------------------------------------------------------------------------------------|--------------------|----------------------------------------------------------------------------------------------------|----------------------------------------------------------------------------------------------------|
| Taken                                                                                             | Programma's die gelijk met Windows opsta                                                      | arten of bij een ( | gebruikers inlog.                                                                                                    |                                                                                                    |
| Deze ingang uitschakelen Copstartlijst Vernieuwen Programma toevoegen Copstart ingang verwijderen | Naam                                                                                          | Waard Pa           | ad<br>C:\Program Files (x86)\FeedReader30\feed<br>C:\Program Files (x86)\TrueCrypt\TrueCryp<br>:\Windows\System32\StikyNot.exe<br>:\Program Files (x86)\Nokia\Nokia Ovi Suite<br>C:\Program Files (x86)\Nokia\Nokia Ovi Suite<br>C:\Program Files (x86)\TrayStatus\TraySta | Status<br>Ingeschakeld<br>Ingeschakeld<br>Ingeschakeld<br>Uitgeschakeld<br>Ingeschakeld<br>Ingeschakeld<br>Ingeschakeld |
| Overige Autorun<br>🤔 Geplande Taken<br>🎭 Lokale Services                                          | MX Skype Recorder      Structure     ISUSPM      Programs that are delayed startup.      Naam | Delay              | C:\ProgramData\MXSkypeRecorder\MXSkyp<br>:\ProgramData\FLEXnet\Connect\11\jsuspr<br>Undelay                                                                                                    | € Ingeschakeld<br>n Ingeschakeld<br>♪                                                                                   |
|                                                                                                   | <                                                                                             |                    |                                                                                                    | Dow                                                                                                    |

Over het opstart proces versnellen (een ergernis voor velen!) komen we hierna nog terug.

#### Meer

Glary Utilities beschikt verder over nog diverse andere handige gereedschappen. In de Pro-versie treffen we bijvoorbeeld wat praktische schijfgereedschappen aan waarmee snel onder meer dubbele bestanden of lege mappen zijn op te sporen. Ook samenvoegen en splitsen van (grote) bestanden is een mogelijkheid. Handig voor mailwerk, of om te grote bestanden toch –maar dan verdeeld – op een schijfje te branden. Onder System Tools en System Information (inderdaad ineens Engelstalig) vindt u een compleet overzicht van alle in uw pc of notebook aanwezige hardware. Ideaal voor als u bijvoorbeeld extra (en vooral passend) geheugen wilt kopen. U hoeft alleen maar de door deze tool gevonden geheugengegevens mee te nemen naar de winkel en u weet zeker dat u met het juiste geheugen thuiskomt!

## How To: Het opstartproces van uw pc versnellen

Redactie Computer!Totaal - 10 augustus 2012

Hoe snel uw pc ook is, gevoelsmatig duurt het opstarten ervan altijd te lang. In deze How To wordt uitgelegd hoe u zeer eenvoudig het opstartproces kunt versnellen middels de gratis programma's MaaS360 Boot Analyzer en Startup Delayer.

Voordat u met onderstaande software aan de slag kunt gaan, moet u eerst even de gratis software <u>MaaS 360 Boot Analizer</u> van <u>http://trials.maas360.com/forms/register\_service\_m.php?I=T\_BOOT</u>

en Startup Delayer van <u>http://www.r2.com.au/page/products/show/startdelay</u> downloaden. Deze kleine programma's zullen het versnellen van het opstartproces immers een stuk eenvoudiger maken.

### **Opstarten analyseren**

MaaS360 zal gebruikt worden om uw Windows7-pc te analyseren terwijl deze opstart. De resultaten hiervan worden in een overzichtelijke grafiek weergegeven, welke naderhand ook nog eens als handig vergelijkingsmateriaal kan dienen. Hier ziet u de grafiek van 5 maal opstarten, waarbij na de derde keer een aantal programma's uitgesteld zijn om op te starten.

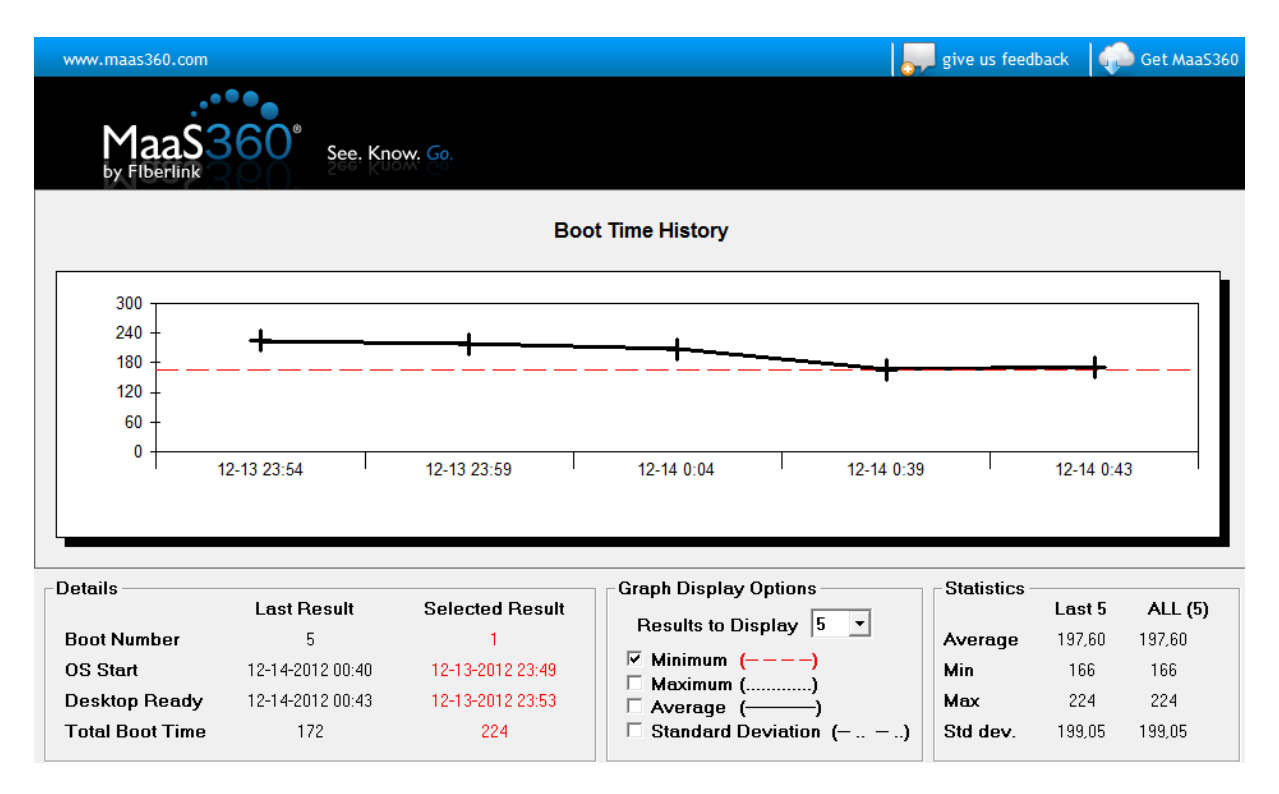

Voor het uitschakelen van onnodige programma's en diensten verkiezen we Startup Delayer boven het ingebouwde **msconfig (waar het ook mee kan!)**, simpelweg omdat deze nou eenmaal een stuk gebruiksvriendelijker is. Alle software geïnstalleerd? Dan kunt u aan de slag gaan met het versnellen van uw pc!

Als eerste schakelen we een aantal programma's uit die voor Windows niet van belang zijn, maar waar we wel van weten waar deze voor dienen.

| g | Systeemconfiguratie                                            |                   |                                 |          | ×    |  |  |
|---|----------------------------------------------------------------|-------------------|---------------------------------|----------|------|--|--|
| 4 | Algemeen Computer opstarten Services Opstarten Hulpprogramma's |                   |                                 |          |      |  |  |
|   | Item voor opstarten                                            | Fabrikant         | Opdracht                        | Locatie  | U 🔺  |  |  |
|   | ELAN Smart-Pad                                                 | ELAN Microelec    | %ProgramFiles%\Elantech\ET      | HKLM\SOF | =    |  |  |
|   | Microsoft Security Client                                      | Microsoft Corp    | "C:\Program Files\Microsoft Se  | HKLM\SOF |      |  |  |
|   | Kies TrayAgent                                                 | Samsung Electr    | C:\Program Files (x86)\Samsun   | HKLM\SOF |      |  |  |
|   | Intel(R) Common User I                                         | Intel Corporation | C:\Windows\system32\jgfxtray    | HKLM\SOF |      |  |  |
|   | Intel(R) Common User I                                         | Intel Corporation | C:\Windows\system32\hkcmd       | HKLM\SOF |      |  |  |
|   | Intel(R) Common User I                                         | Intel Corporation | C:\Windows\system32\jgfxper     | HKLM\SOF |      |  |  |
|   | ELAN Smart-Pad                                                 | ELAN Microelec    | %ProgramFiles%\Elantech\ET      | HKLM\SOF |      |  |  |
| L | Startup Launcher                                               | r2 Studios        | "C:\Program Files\r2 Studios\St | HKLM\SOF |      |  |  |
| L | syncables desktop SE                                           | syncables, LLC    | C:\Program Files (x86)\syncabl  | HKCU\SO  |      |  |  |
| L | DuckLink Screen Capture                                        | DuckLink Softw    | "C:\Program Files (x86)\DuckLi  | HKCU\SO  |      |  |  |
| L | Kies                                                           | Samsung           | C:\Program Files (x86)\Samsun   | HKCU\SO  | -    |  |  |
|   |                                                                | Ophokond          | Cr/Drogram Eilog (v06))Campun   | LIVOUISO | F    |  |  |
|   | Alles inschakelen Alles uitschakelen                           |                   |                                 |          |      |  |  |
|   |                                                                |                   | OK Annuleren Toepa              | assen H  | lelp |  |  |

Na het weghalen van diverse vinkjes klikken we op Toepassen en OK.

Vervolgens zijn de Services aan de beurt, waarbij zekerheidshalve alle Microsoft Corporation services actief blijven en gestart worden, tenzij heel duidelijk is dat we die service (nog) niet nodig hebben, zoals update services (er kan ook na de opstart gecontroleerd worden of er updates zijn!) of de Bluetooth Service.

| Systeemconfiguratie                                                       |                                |              | ×        |
|---------------------------------------------------------------------------|--------------------------------|--------------|----------|
| Algemeen Computer opstarten Services Opstarten                            | Hulpprogramma's                |              |          |
| Service                                                                   | Leverancier                    | Status       | Uitge: 🔺 |
| Bing Bar Update Service                                                   | Microsoft Corporation.         | Gestopt      |          |
| BitLocker Drive Encryption Service                                        | Microsoft Corporation          | Gestopt      |          |
| Base Filtering Engine                                                     | Microsoft Corporation          | Actief       |          |
| Background Intelligent Transfer Service                                   | Microsoft Corporation          | Actief       |          |
| Bonjour-service                                                           | Apple Inc.                     | Actief       |          |
| Computer Browser                                                          | Microsoft Corporation          | Actief       |          |
| Bluetooth Support Service                                                 | Microsoft Corporation          | Gestopt      |          |
| Certificate Propagation                                                   | Microsoft Corporation          | Gestopt      |          |
| CLHNServiceForPowerDVD12                                                  | CyberLink Corp.                | Actief       |          |
| CyberLink Product - 2011/03/29 20:37:03                                   | CyberLink                      | Gestopt      |          |
| Microsoft .NET Framework NGEN v4.0.30319                                  | Microsoft Corporation          | Gestopt      | -        |
| <                                                                         |                                |              | •        |
| Opmerking: sommige beveiligde Microsoft-services zijn n<br>uitgeschakeld. | nogelijk niet Alles inschakele | n Alles uits | chakelen |
| Alle Microsoft-services verbergen                                         |                                |              |          |
|                                                                           | K Annuleren Too                | epassen      | Help     |

| Group Policy Client                   | Microsoft Corporation | Actief  |   |
|---------------------------------------|-----------------------|---------|---|
| Google Update Service (gupdate)       | Google Inc.           | Gestopt |   |
| Google Update-service (gupdatem)      | Google Inc.           | Gestopt |   |
| Google Updater Service                | Google                | Gestopt |   |
| Human Interface Device Access         | Microsoft Corporation | Actief  |   |
| Health Key and Certificate Management | Microsoft Corporation | Gestopt | - |
| III                                   |                       |         | P |

Na het klikken op toepassen en OK moet geherstart worden om de wijzigingen actief te maken en te beoordelen of alles nog werkt. Achter de programma's en services staat dan genoteerd wanneer ze zijn uitgeschakeld om op te starten.

Note: mij valt op dat uitgeschakelde services toch actief zijn (zie de eerste regel). Ook wel gestarte Services zijn gestopt. Betekent dit, dat Services later toch worden gestart als programma's ze nodig hebben én dat Services worden gestopt als ze niet meer nodig zijn?

| ngen                                                                                                    | incert Computer opstartert        | opstarten napprogramma s   |                           |  |  |
|----------------------------------------------------------------------------------------------------|-----------------------------------|----------------------------|---------------------------|--|--|
| Ser                                                                                                    | rvice                             | Leverancier                | Status Uitgeschakeld op 📥 |  |  |
|                                                                                                    | Adobe Acrobat Update Service      | Adobe Systems Incorporated | Actief 17-12-2012 18:     |  |  |
|                                                                                                    | Adobe Flash Player Update Service | Adobe Systems Incorporated | Gestopt 17-12-2012 18:    |  |  |
| 1                                                                                                    | Application Experience            | Microsoft Corporation      | Actief                    |  |  |
| 1                                                                                                    | AFBAgent                          | ASUSTeK Computer Inc.      | Gestopt                   |  |  |
| 1                                                                                                    | Application Layer Gateway Service | Microsoft Corporation      | Gestopt                   |  |  |
| 1                                                                                                    | Application Identity              | Microsoft Corporation      | Gestopt                   |  |  |
|                                                                                                    | Apple Mobile Device               | Apple Inc.                 | Actief 17-12-2012 18:     |  |  |
| 1                                                                                                    | ASLDR Service                     | ASUS                       | Actief                    |  |  |
| 1                                                                                                    | Atheros Bt&Wlan Coex Agent        | Atheros                    | Actief                    |  |  |
| 1                                                                                                    | AtherosSvc                        | Atheros Commnucations      | Actief                    |  |  |
| V                                                                                                    | ATKGENEX Service                  | ASUS                       | Actief                    |  |  |
| -                                                                                                    |                                   | III                        | P.                        |  |  |
| Opmerking: sommige beveiligde Microsoft-services zijn mogelijk niet<br>uitgeschakeld. Alles inschakelen Alles uitschakelen |                                   |                            |                           |  |  |

#### AutoRuns: onderzoeken en versnellen opstartproces

AutoRuns (vergelijkbaar met <u>MSCONFIG</u> van Windows) is de meest geavanceerde tool voor het analyseren van het opstartproces. Met deze tool kunnen onderdelen zoals de opstartitems, services, drivers, explorer shell extensies, toolbars en browser helper objects worden in- of uitgeschakeld. Het is verbazingwekkend wat er allemaal wordt opgestart en hoeveel systeembronnen dat in beslag neemt. Door het uitschakelen van de niet noodzakelijke onderdelen is snelheidswinst te behalen bij het opstarten en worden meer systeembronnen vrijgehouden voor andere toepassingen. AutoRuns heeft niet alleen meer mogelijkheden dan vergelijkbare tools, maar geeft ook meer informatie over elk op te starten systeemonderdeel (zoals de locatie waar ze zijn opgeslagen).

Meer informatie over AutoRuns (inclusief download link): <u>http://technet.microsoft.com/nl-nl/sysinternals/bb963902(en-us).aspx</u> Maar dit lijkt mij wel een Tool voor techneuten!!

# **Andere PC Onderhoudstools**

Een ander veel gebruikt onderhouds programma is CCLEANER, waarmee de belangrijkste opschoon-taken eveneens kunnen worden uitgevoerd:

Het scannen van het Windows-Register op fouten en het repareren van de fouten. Resultaat is wel een lange lijst, maar geen samenvatting zoals bij Glary Utilities.

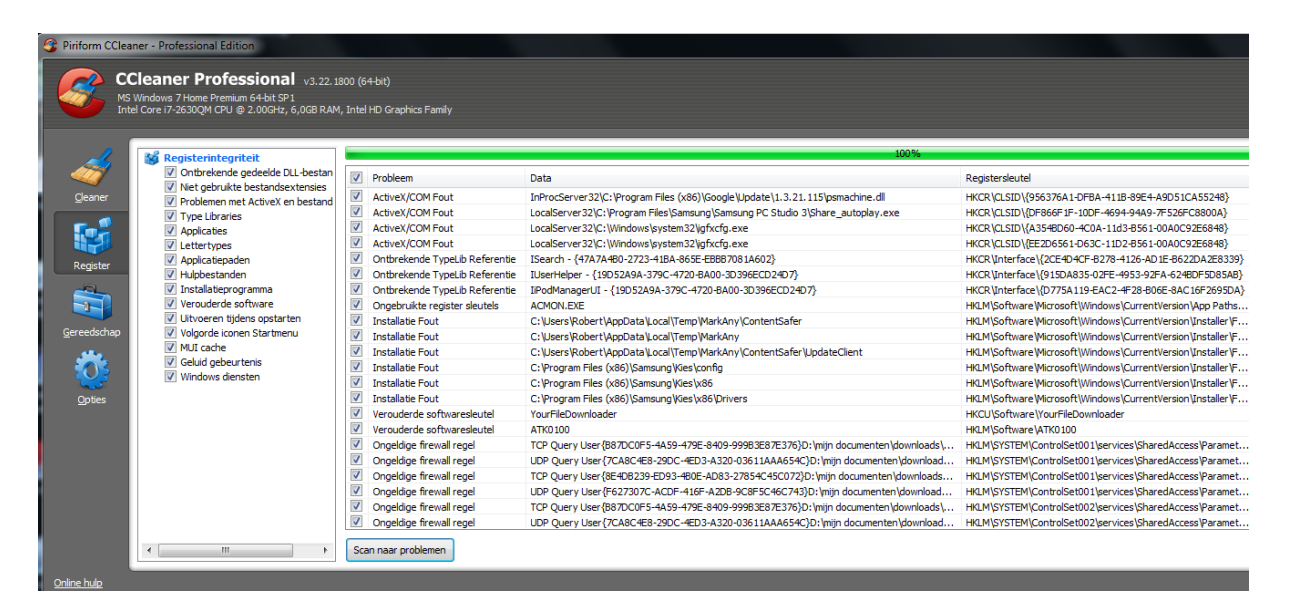

Het (selectief) opruimen van overbodige bestanden:

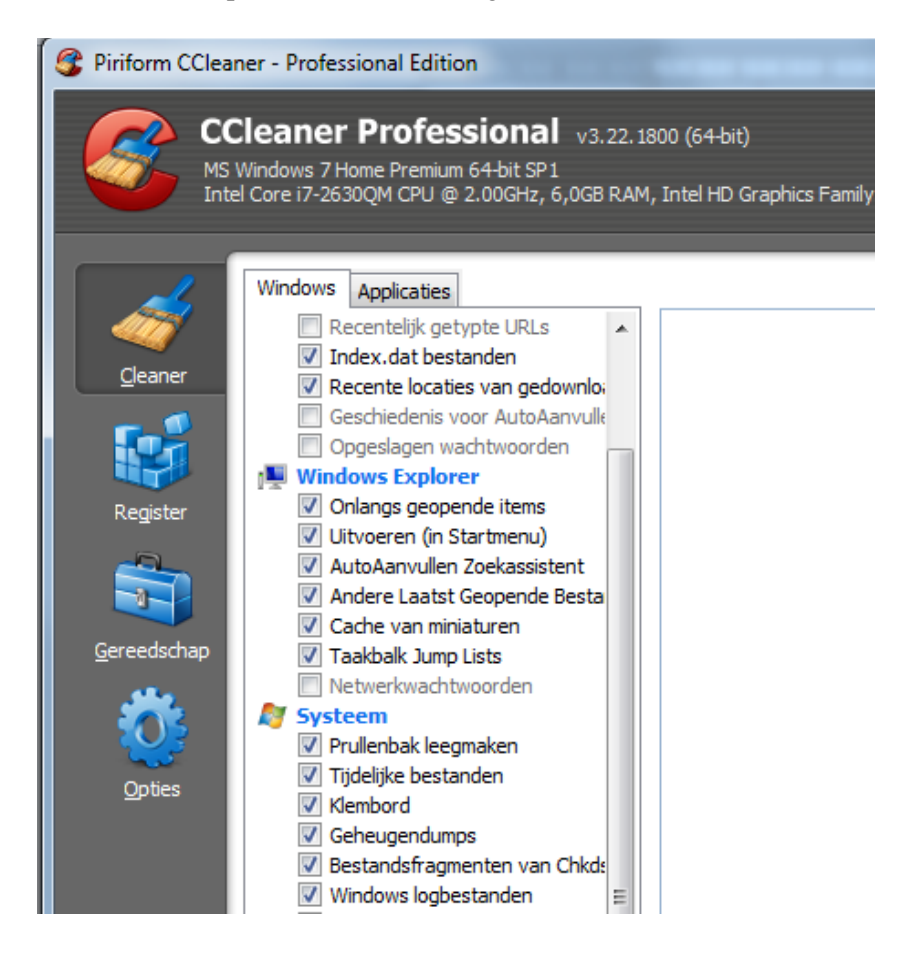

## Het selectief opstarten (van Windows en Internet Explorer) van programma's:

| <i>.</i>            | Deïnstalleer<br>programma's | Opstarte<br>Deze program | <b>n</b><br>ma's starten au | tomatisch op wanne | er u uw con | nputer of browser opstart      |
|---------------------|-----------------------------|--------------------------|-----------------------------|--------------------|-------------|--------------------------------|
| <u>C</u> leaner     | Opstarten                   | Windows I                | nternet Explore             | r Geplande taken   | Contextm    | enu                            |
|                     | Systeemberstel              | Ingeschakeld             | Sleutel                     | Programma          |             | Publisher                      |
|                     | Systeemierster              | Nee                      | HKCU:Run                    | ares               |             | Ares Development Group         |
| Register            | · · ·                       | Nee                      | HKCU:Run                    | DuckCapture        |             | DuckLink Software              |
|                     | Gegevenswisser              | Nee                      | HKCU:Run                    | KiesPDLR           |             |                                |
|                     |                             | Nee                      | HKCU:Run                    | KiesPreload        |             | Samsung                        |
|                     |                             | Nee                      | HKCU:Run                    | MobileDocuments    |             |                                |
| <u>G</u> ereedschap |                             | Nee                      | HKLM:Run                    | AppleSyncNotifier  |             | Apple Inc.                     |
| 48.0                |                             | Nee                      | HKLM:Run                    | APSDaemon          |             | Apple Inc.                     |
|                     |                             | Nee                      | HKLM:Run                    | ASUS Screen Saver  | Protector   | ASUS                           |
|                     |                             | Nee                      | HKLM:Run                    | BDRegion           |             | cyberlink                      |
| Onties              |                             | Nee                      | HKLM:Run                    | CLMLServer         |             | CyberLink                      |
| Optics              |                             | Nee                      | HKLM:Run                    | Device Detector    |             | ACD Systems, Ltd.              |
|                     |                             | Nee                      | HKLM:Run                    | DivXUpdate         |             |                                |
|                     |                             | Nee                      | HKLM:Run                    | TunesHelper        |             | Apple Inc.                     |
|                     |                             | Nee                      | HKLM:Run                    | KeePass 2 PreLoad  |             | Dominik Reichl                 |
|                     |                             | Nee                      | HKLM:Run                    | KiesTrayAgent      |             | Samsung Electronics Co., Ltd.  |
|                     |                             | Nee                      | HKLM:Run                    | Nuance PDF Reader  | -reminder   | Nuance Communications, Inc.    |
|                     |                             | Nee                      | HKLM:Run                    | PowerDVD12Agent    |             | CyberLink Corp.                |
|                     |                             | Nee                      | HKLM:Run                    | QuickTime Task     |             | Apple Inc.                     |
|                     |                             | Nee                      | HKLM:Run                    | RemoteControl10    |             | CyberLink Corp.                |
|                     |                             | Nee                      | HKLM:Run                    | RtHDVCpl           |             | Realtek Semiconductor          |
|                     |                             | Nee                      | HKLM:Run                    | S6000Mnt           |             | Microsoft Corporation          |
|                     |                             | Nee                      | HKLM:Run                    | SonicMasterTray    |             | Virage Logic Corporation / Son |
|                     |                             | Nee                      | HKLM:Run                    | UpdateLBPShortCut  |             | CyberLink Corp.                |
|                     |                             | Nee                      | HKLM:Run                    | UpdateP2GoShortC   | ut          | CyberLink Corp.                |
|                     |                             | Nee                      | HKLM:Run                    | UpdatePSTShortCut  | t           | CyberLink Corp.                |
|                     |                             | Nee                      | HKLM:Run                    | VAWinAgent         |             |                                |
|                     |                             | Nee                      | HKLM:Run                    | Wireless Console 3 |             |                                |
|                     |                             | Nee                      | Startup                     | AsusVibeLauncher.l | nk          |                                |
|                     |                             | Nee                      | Startup                     | FancyStart daemon  | .lnk        |                                |
|                     |                             | Nee                      | Startup                     | OpenOffice.org 3.3 | .lnk        |                                |
|                     |                             | Nee                      | Startup                     | OpenOffice.org 3.4 | .1.lnk      |                                |
|                     |                             | Ja                       | HKCU:Run                    | Syncables          |             | syncables, LLC                 |

## Overzicht van uitgestelde taken:

| Opstarten<br>Deze programma's starten automatisch op wanneer u uw computer of browser opstart |         |                                                                        |                               |                                            |  |
|-----------------------------------------------------------------------------------------------|---------|------------------------------------------------------------------------|-------------------------------|--------------------------------------------|--|
| Windows Internet Explorer Geplande taken Contextmenu                                          |         |                                                                        |                               |                                            |  |
| Ingeschakeld                                                                                  | Sleutel | Programma                                                              | Publisher                     | Bestand                                    |  |
| Ja                                                                                            | Task    | ACMON                                                                  | ASUS                          | C:\Program Files (x86)\ASUS\Splendid\      |  |
| Ja                                                                                            | Task    | Adobe Flash Player Updater                                             | Adobe Systems Incorporated    | C:\Windows\SysWOW64\Macromed\Fla           |  |
| Ja                                                                                            | Task    | ASUS Live Update                                                       |                               | C:\Program Files (x86)\ASUS\ASUS Live      |  |
| Ja                                                                                            | Task    | ASUS P4G                                                               | ASUS                          | C:\Program Files\P4G\BatteryLife.exe       |  |
| Ja                                                                                            | Task    | ASUS SmartLogon Console Sensor                                         | ASUS                          | C:\Program Files (x86)\ASUS\SmartLog       |  |
| Ja                                                                                            | Task    | ATKOSD2                                                                | ASUS                          | C:\Program Files (x86)\ASUS\ATK Pack       |  |
| Ja                                                                                            | Task    | CCleanerSkipUAC                                                        | Piriform Ltd                  | "C:\Program Files\CCleaner\CCleaner.e      |  |
| Ja                                                                                            | Task    | CreateChoiceProcessTask                                                | Microsoft Corporation         | C:\Windows\System32\browserchoice.         |  |
| Ja                                                                                            | Task    | GlaryInitialize                                                        | Glarysoft Ltd                 | C:\Program Files (x86)\Glary Utilities\ini |  |
| Ja                                                                                            | Task    | GoogleUpdateTaskMachineCore                                            | Google Inc.                   | C:\Program Files (x86)\Google\Update\      |  |
| Ja                                                                                            | Task    | GoogleUpdateTaskMachineUA                                              | Google Inc.                   | C:\Program Files (x86)\Google\Update       |  |
| Ja                                                                                            | Task    | GoogleUpdateTaskUserS-1-5-21-3601566213-1886526905-2719829803-1002Core | Google Inc.                   | C: Users Robert AppData Local Google       |  |
| Ja                                                                                            | Task    | GoogleUpdateTaskUserS-1-5-21-3601566213-1886526905-2719829803-1002UA   | Google Inc.                   | C: Users Robert AppData Local Google       |  |
| Ja                                                                                            | Task    | powersuite_monitor                                                     | Uniblue Systems Ltd           | C:\Program Files (x86)\Uniblue\PowerS      |  |
| Ja                                                                                            | Task    | YourFile DownloaderUpdate                                              | http://yourfiledownloader.com | C:\Program Files (x86)\YourFileDownloa     |  |
| Ja                                                                                            | Task    | YourFile Update                                                        | http://yourfiledownloader.com | C:\Program Files (x86)\YourFileDownloa     |  |
| -                                                                                             |         | ·                                                                      |                               |                                            |  |

## **POWERSUITE**

Zelf gebruik ik veel Powersuite, waar ook weer dezelfde functies in te vinden zijn:

| Uniblue <sup>®</sup> Powersuite PRO 2013 – 🗆 × |                                                                                                    |                                                   |  |  |
|------------------------------------------------|----------------------------------------------------------------------------------------------------|---------------------------------------------------|--|--|
| Overzicht Snelheids-<br>programma's            | Systeemoptimalisatie Schijfoptimalisatie                                                                                                    | 88*                                               |  |  |
| ←<br>Fijnafstellingen                          | Schoon het register op om de prestaties te optimaliseren.                                                                                                    | Scannen 🖒                                         |  |  |
| Ongebruikte<br>processen                       | Er zijn 64 ongeldige registervermeldingen gevonden.                                                                                                    |                                                   |  |  |
| Ongeldige<br>registervermeldingen              | Ongeldige registervermelding                                                                                                    |                                                   |  |  |
| Driverupdates                                  | Onjuiste bestandsextensie - De sleutel OpenWithProgids onder HKEY_<br>01566213-1886526905-2719829803-1002\Software\Microsoft\Windows\<br>plorer\fileexts\.xlt\OpenWithProgids bevat een foutief pad voor de waarde | USERS\S-1-5-21-36<br>CurrentVersion\Ex<br>e None  |  |  |
| Registerdefragmentatie                         | Onjuiste bestandsextensie - De sleutel OpenWithProgids onder HKEY_<br>01566213-1886526905-2719829803-1002\Software\Microsoft\Windows\<br>plorer\fileexts\.xlsm\OpenWithProgids bevat een foutief pad voor de waar  | USERS\S-1-5-21-36<br>CurrentVersion\Ex<br>de None |  |  |
| PC-opstartmanager {17                          | Onjuiste bestandsextensie - De sleutel OpenWithProgids onder HKEY_<br>01566213-1886526905-2719829803-1002\Software\Microsoft\Windows\<br>plorer\fileexts\.xls\OpenWithProgids bevat een foutief pad voor de waard  | USERS\S-1-5-21-36<br>CurrentVersion\Ex<br>a None  |  |  |
|                                                | Onjuiste bestandsextensie - De sleutel OpenWithProgids onder HKEY_<br>01566213-1886526905-2719829803-1002\Software\Microsoft\Windows\<br>plorer\fileexts\.ppt\OpenWithProgids bevat een foutief pad voor de waard  | USERS\S-1-5-21-36<br>CurrentVersion\Ex<br>de None |  |  |
|                                                |                                                                                                    |                                                   |  |  |

Een zeer vriendelijke Opstart manager waarin de MS programma's zijn weggelaten en alleen de software van derden als optie wordt aangeboden:

| Uniblue <sup>-</sup> Powersuite     | _ 🗆 ×                                                 |                             |        |
|-------------------------------------|-------------------------------------------------------|-----------------------------|--------|
| Overzicht Snelheids-<br>programma's | Systeemoptimalisatie Schijfoptimalisa                 | tie                         | 80\$   |
| Fijnafstellingen                    | Copstartmanager<br>Selecteer de software die u bij he | t opstarten wilt uitvoeren. |        |
| Ongebruikte<br>processen            | 🧃 16 opstartitems zijn ingesch                        | nakeld.                     |        |
| Ongeldige<br>registervermeldingen   | Opstartitem                                           | Uitgever                    | Status |
| Driverupdates                       | APSDaemon                                             | Apple Inc.                  |        |
| Registerdefragmentatie              | ASUS Screen Saver Protector                           | ASUS                        |        |
| PC-opstartmanager                   | АТКМЕДІА                                              | ASUS                        |        |
|                                     | 🔎 Adobe ARM                                           | Adobe Systems Incorporated  |        |
|                                     | AppleSyncNotifier                                     | Apple Inc.                  |        |
|                                     | KausVibeLauncher                                      | _                           |        |

Verder een analyse van overbodige processen (services?):

| Fijnafstellingen                       | Ongebruikte processen         Scannen C           Deactiveer ongebruikte processen om bronnen vrij te maken.         Scannen C |  |  |  |
|----------------------------------------|----------------------------------------------------------------------------------------------------|--|--|--|
| Ongebruikte 2                          | Er zijn 2 ongebruikte processen gevonden.                                                                                      |  |  |  |
| Ongeldige<br>registervermeldingen < 64 | Ongebruikt proces                                                                                                    |  |  |  |
|                                        | Opstartprocessen                                                                                                    |  |  |  |
| Driverupdates                          | Onnodig autostartproces Adobe ARM uitschakelen                                                                                 |  |  |  |
|                                        | Ongebruikte Windows-services                                                                                                   |  |  |  |
| Registerdefragmentatie                 | Onnodige service nvsvc uitschakelen                                                                                            |  |  |  |
| PC-opstartmanager <16                  |                                                                                                    |  |  |  |

## Het Opstart resultaat na alle verbeteringen:

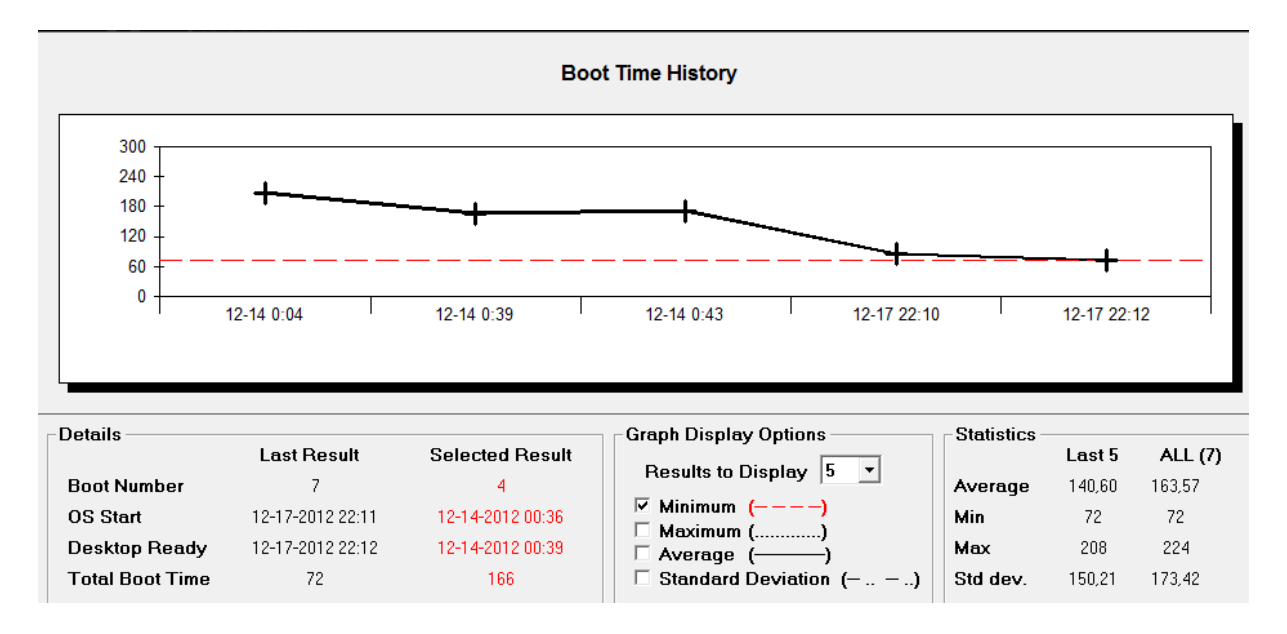

### De opstart-tijd is teruggebracht van bijna 4 minuten naar 72 seconden.

#### Maar werkt alles nog?

In eerste instantie wilde MS Office niet starten omdat ik een MS Certification Service had uitgeschakeld (wordt dus niet op basis van behoefte ingeschakeld!). Na inschakelen en herstart werkt dat weer.

Verdere problemen nog niet tegengekomen, maar ik zal attent moeten zijn op het checken op updates van b.v. Google, Adobe, etc. omdat ik de update service heb uitgesteld laten opstarten. Zie volgende screenshots van Startup Delayer en de Windows Taakplanner, gestart vanuit Glary Utilities.

| Options Vertraagd opstarten paral<br>Startup Delayer                                                                                                    | meters voor                                                                            |
|----------------------------------------------------------------------------------------------------|----------------------------------------------------------------------------------------|
| 💼 General 🗔 Startup Applications 🔶 Launch Process                                                                                                    |                                                                                        |
| <ul> <li>Enable at Startup</li> <li>Prefix Delayed Application Name with Delay Order</li> <li>Default Idle Values:</li> <li>70 % of CPU</li> <li>70 % of CPU</li> </ul>                 |                                                                                        |
| 100 ms to wait between each check for Idleness                                                                                                    | Welke<br>processen<br>moeten                                                           |
| <ul> <li>Wait for the following Processes to load before launching any Delayed Applications:</li> <li>Explorer.EXE</li> <li>msseces.exe</li> <li>msseces.exe</li> <li>Remove</li> </ul> | minimaal actief<br>zijn voordat de<br>vertraagde<br>programma's<br>mogen<br>opstarten? |
| Ensure these Processes have completely loaded before continuing                                                                                                    |                                                                                        |

Herkent u de Backup en Synchronisatie taken die ik heb ingesteld met Syncback?

| Naam van taak                                                                     | Volgende keer uitvoeren                                   | Triggers                                              | Locatie                |
|-----------------------------------------------------------------------------------|-----------------------------------------------------------|-------------------------------------------------------|------------------------|
| AppleSoftwareUpdate                                                               | 21-12-2012 21:32:00                                       | Om 21:32 elke vrijdag van elke week, beginnend op 1   | \Apple                 |
| Scheduled                                                                         | 23-12-2012 1:00:00                                        | Om 1:00 elke zondag van elke week, beginnend op 1     | \Microsoft\Windows\Di  |
| SynchronizeTime                                                                   | 23-12-2012 1:00:00                                        | Om 1:00 elke zondag van elke week, beginnend op 1     | \Microsoft\Windows\Ti  |
| Adobe Flash Player Updater                                                        | 23-12-2012 11:28:00                                       | Elke 10 dagen om 11:28 - Na trigger elke 1 uur herhal | X                      |
| RegIdleBackup                                                                     | 25-12-2012 0:12:02                                        | Elke 10 dagen om 0:00                                 | \Microsoft\Windows\Re  |
| AnalyzeSystem                                                                     | 25-12-2012 10:52:12                                       | Elke 14 dagen om 6:00                                 | \Microsoft\Windows\Po  |
| ScheduledDefrag                                                                   | 26-12-2012 1:44:02                                        | Om 1:00 elke woensdag van elke week, beginnend o      | \Microsoft\Windows\De  |
| SyncBackSE PVGE publicaties                                                       | 26-12-2012 9:00:00                                        | Om 9:00 elke woensdag van elke week, beginnend o      | \2BrightSparks\SyncBac |
| Extractor Definitions Update Task                                                 | 25-12-2012 10:40:39                                       | Meerdere triggers opgegeven                           | \Microsoft\Windows Liv |
| entreter e entrette operate rest                                                  |                                                           |                                                       |                        |
| ctieve taken zijn taken die momente<br>amenvatting: 60 in totaal                  | eel zijn ingeschakeld en nog r                            | niet zijn verlopen.                                   |                        |
| ctieve taken zijn taken die momente<br>amenvatting: 60 in totaal<br>Naam van taak | eel zijn ingeschakeld en nog i<br>Volgende keer uitvoeren | niet zijn verlopen.<br>Triggers                       | Locatie                |

|   | Naam van taak                  | Volgende keer uitvoeren | Triggers                                              | Locatie                                   | - |
|---|--------------------------------|-------------------------|-------------------------------------------------------|-------------------------------------------|---|
|   | RacTask                        | 19-12-2012 15:07:06     | Meerdere triggers opgegeven                           | \Microsoft\Windows\RAC                    | Ξ |
|   | GoogleUpdateTaskMachineCore    | 19-12-2012 15:55:00     | Meerdere triggers opgegeven                           | A line line line line line line line line |   |
|   | GoogleUpdateTaskMachineUA      | 19-12-2012 15:55:00     | Elke dag om 15:55 - Na trigger elke 1 uur herhalen ge | X                                         |   |
|   | GoogleUpdateTaskUserS-1-5-21-3 | 19-12-2012 15:56:00     | Elke dag om 14:56 - Na trigger elke 1 uur herhalen ge | X                                         |   |
|   | SyncBackSE Dagelijks           | 19-12-2012 17:00:00     | Elke dag om 17:00                                     | \2BrightSparks\SyncBac                    |   |
| > | SyncBackSE sync Itvb           | 19-12-2012 22:30:00     | Elke dag om 22:30                                     | \2BrightSparks\SyncBac                    |   |
|   | SR                             | 20-12-2012 0:00:00      | Meerdere triggers opgegeven                           | \Microsoft\Windows\Sy                     |   |
|   | ProgramDataUpdater             | 20-12-2012 0:30:00      | Elke dag om 0:30                                      | \Microsoft\Windows\A                      |   |
|   | AitAgent                       | 20-12-2012 2:30:00      | Elke dag om 2:30                                      | \Microsoft\Windows\A                      | - |
|   | ·                              |                         |                                                       |                                           |   |